## **Convert Information Sheet**

Orders can be converted to Invoice or Packing slip and Packing slips can be converted to Invoice. This process can be done through "Clients | Convert | Order(s) to Packing slip / Order(s) to Invoice / Packing slip(s) to Invoice and "Clients | Client orders".

#### To Convert Order(s) to Packing slip

The "Convert Client Order to Packing Slip Screen" (*Fig 1.*) allows you to covert an existing client order into a packing slip. All or part of an order can be converted and the item quantity edited. Items from several orders can be combined onto one client packing slip. Go to "Clients | Convert | Order(s) to Packing slip".

#### **Client Order Selection**

| Client Details Client code Softwart region Client code Softwart region Client code Client code Client | Select the client.<br>Select the order from 'Client orders' tab as<br>in <i>(Fig1.)</i> .                                                                                                    |
|----------------------------------------------------------------------------------------------------|----------------------------------------------------------------------------------------------------|
| UP       DOVMN       All suppliable items         UP       DOVMN       All suppliable items                                                                                                    | The 'Delivery address' will display the<br>address that the order is to be delivered<br>to.<br>'Note' will display any notes made when<br>the order was placed.<br>The 'Action' option for the conversion<br>should display Packing Slip. |

Fig 1. Convert Client Order to Packing Slip Screen

**Note:** Changing the 'Action' option will change the type of conversion. 'Packing Slip' will convert a client order to Packing Slip, 'Invoice' will convert a client order to Invoice and 'Delete' will delete a selected order or selected order items and change the screen to "Edit Client Order".

### To Convert a Complete Order

| Client Details                                         |                                           |                 |                |                   |                            | ltems<br>No               | colour legen<br>ne in stock              | d ——                               |                                       |           | /  |
|--------------------------------------------------------|-------------------------------------------|-----------------|----------------|-------------------|----------------------------|---------------------------|------------------------------------------|------------------------------------|---------------------------------------|-----------|----|
| Client code                                            | Show only                                 | orders in the c | Sort code      |                   | M                          | Not<br>Not<br>Iter        | t enough st<br>t enough st<br>m on order | ock for a<br>ock for t<br>with oth | his orders<br>his order<br>er clients |           |    |
| Clientorders                                           | Orderitem                                 | 15              |                |                   |                            |                           |                                          |                                    |                                       |           |    |
| Order #                                                | Order date                                | Not before      | Required by    | How to supply     | Late order?                | ~ /                       | ^                                        | Delivery                           | / address                             |           |    |
| 1417                                                   | 28/02/2009                                | 29/04/2009      | 30/04/2009     | Supply and Charge | Ask client                 |                           |                                          | Christo                            | pher Brow                             | n         | 3  |
| 1416                                                   | 28/02/2009                                | 28/04/2009      | 29/04/2009     | Supply and Charge | Aek client                 |                           |                                          | 9/5 Har                            | rewood Ro                             | bad       | /  |
| 110                                                    |                                           |                 |                |                   |                            |                           | ~                                        | NOTE                               |                                       |           | 2  |
| UP<br>Item code                                        | DOWN                                      | ime             | All suppliable | tems              | Order aty S                | Shelf qty                 | Qty to ship                              | Note                               |                                       |           | ×. |
| UP<br>Item code<br>978089957                           | DOWN<br>Item na                           | me              | All suppliable | items             | Order qty S                | Shelf qty<br>10           | Qty to ship<br>2                         | NOTE                               | Action Pac                            | king Slip | 2  |
| UP<br>tem code<br>978089957<br>978089957               | 00000<br>tem na<br>16695<br>12505         | ime internet    | All suppliable | i items           | Order qty S<br>2<br>3      | Shelf qty<br>10<br>3      | City to ship<br>2<br>3                   | Note                               | Action Pac                            | king Slip |    |
| UP<br>Item code<br>978089957<br>978089957<br>978089957 | DOWN<br>tem na<br>'6695<br>'2505<br>'2611 | me              | All suppliable | items             | Order aty S<br>2<br>3<br>5 | Shelf qty<br>10<br>3<br>5 | Cty to ship<br>2<br>3<br>5               | NOTE                               | Action Pac                            | king Slip | 2  |

To select all of the items in the order, double click on the order or select the order and click the [Down] button to place them into the lower selected items grid (*Fig 2.*).

To move an item from the lower selected items grid back to 'Client orders' double click on the item or select and click the [Up] button.

Fig 2. Convert Client Order to Packing Slip Screen

#### **To Convert Selected Items from Orders**

| Client Details<br>Client code | Show only orde                      | Sort code                               | ···· · · · · · · · · · · · · · · · · · | tems<br>No<br>ter                    | colour lege<br>ne in stock<br>t enough s<br>t enough s<br>n on order w | nd –<br>tock<br>tock<br>dh o | for all orders<br>for this order<br>ther clients            |
|-------------------------------|-------------------------------------|-----------------------------------------|----------------------------------------|--------------------------------------|------------------------------------------------------------------------|------------------------------|-------------------------------------------------------------|
| Clientorders                  | Order items                         |                                         |                                        |                                      |                                                                        |                              |                                                             |
| Order #                       | Item code                           | ITEM NAME                               | Order qty                              | Shelf qty                            | aty to ship                                                            | ^                            | Order note                                                  |
| 1415                          | 9780899572505                       |                                         | 3                                      | 3                                    | 0                                                                      |                              | 2                                                           |
| 1415                          | 9780899572611                       |                                         | 5                                      | 5                                    | 0                                                                      |                              |                                                             |
| 1416                          |                                     | 100000000000000000000000000000000000000 | 15                                     | 50                                   | 0                                                                      |                              |                                                             |
| 1417                          | YW3201                              |                                         | 1                                      | -2                                   | 0                                                                      |                              |                                                             |
|                               |                                     |                                         |                                        |                                      |                                                                        | >                            | Amount to ship C                                            |
| UP                            | DOWN                                | Other orders No s                       | stock                                  | nsufficient                          | stock                                                                  | ×                            | Amount to ship C                                            |
| UP<br>Item code               | DOWN                                | Other orders No s                       | stock I                                | nsufficient<br>Shelf qty             | stock<br>Gity to ship                                                  | ×                            | Amount to ship C<br>Edit Save Cancel                        |
| UP<br>Item code<br>978089957  | DOWN<br>Item name<br>6695 333333333 | Other orders No s                       | stock []<br>Order qty<br>2             | nsufficient<br>Shelf qty             | stock<br>Gity to ship<br>2                                             | ×                            | Amount to ship C<br>Edit Save Cancel                        |
| UP<br>Item code<br>978089957  | DOVVN<br>Item name                  | Other orders No s                       | stock []<br>Order qty<br>2<br>10       | nsufficient<br>Shelf qty<br>10<br>45 | stock<br>Gity to ship<br>2<br>10                                       | ~                            | Amount to ship C<br>Edit Save Cancel<br>Action Packing Slip |
| UP<br>Item code<br>978089957  | bown<br>ten nane<br>5695 300000000  | Other orders No s                       | stock [1<br>Order qty]<br>2<br>10      | nsufficient<br>Shelf qty<br>10<br>45 | stock<br>Gty to ship<br>2<br>10                                        |                              | Amount to ship C                                            |

To select individual items select the 'Order items' tab. Select each item by double clicking or selecting the item and clicking the [Down] button to place them into the lower selected items grid *(Fig 3.)*. To move an item from the lower selected items grid back to 'Order items' double click on the item or select and click the [Up] button.

Fig 3. Convert Client Order to Packing Slip Screen

#### Item Information

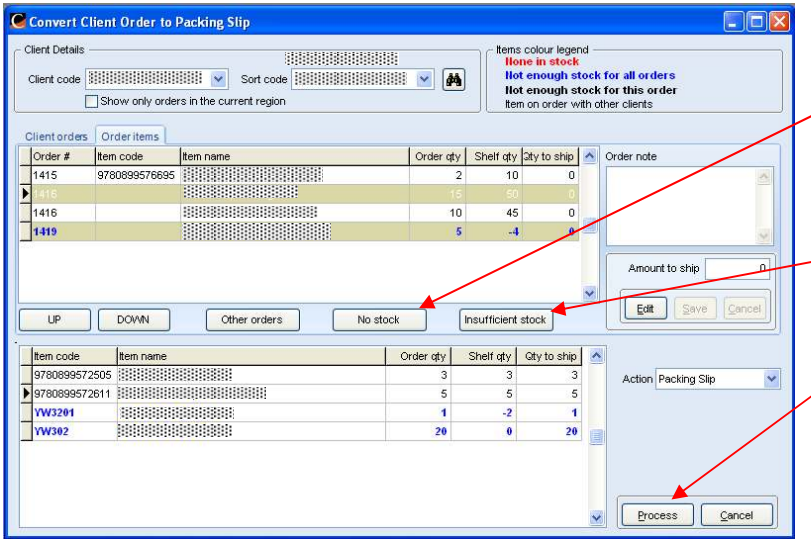

Fig 5. Convert Client Order to Packing Slip Screen

To remove any items from the bottom grid *(Fig 5.)* that are not in stock click [No Stock].

To remove any items from the bottom grid where there is not enough stock to meet the whole order click [Insufficient Stock].

When all the items required to convert to Packing slip are in the bottom grid click [Process].

The "Packing Slip Screen" will appear displaying client and item details from the order. Process as usual.

# To Supply Part of the Quantity of an Item

|              |                | Sort code                | × M       | None in stoc<br>Not enough | k<br>stock      | for all orders      |
|--------------|----------------|--------------------------|-----------|----------------------------|-----------------|---------------------|
|              | Show only orde | rs in the current region |           | Item on or de              | stock<br>ir wit | h other clients     |
| Clientorders | Orderitems     |                          |           |                            |                 |                     |
| Order #      | tem code       | Item name                | Order qty | Shelf qty aty to ship      | ^               | Order note          |
| 1415         | 9780899576695  |                          | 2         | 10 (                       |                 |                     |
| 1415         | 9780899572611  |                          | 5         | 5 (                        |                 |                     |
| 1416         |                |                          | 15        | 50 0                       |                 |                     |
| 1416         |                |                          | 10        | 45 (                       |                 |                     |
| 1417         | YW3201         |                          | 1         | -2                         |                 |                     |
| 1419         |                |                          | 5         | -4 (                       |                 | Amount to ship      |
| 1420         | YW302          |                          | 20        | 0                          | ×               |                     |
| UP           | DOWN           | Other orders No stock    |           | nsufficient stock          |                 | Edit Save Cano      |
| Item code    | Item name      | (                        | Order qty | Shelf qty Gty to shi       |                 |                     |
| 97808995725  | 05             |                          | 3         | 3                          | 2               | Action Packing Slip |

Select the item from the 'Order items' tab.

Click [Edit].

Change the quantity in 'Amount to ship'.

Click [Save].

The quantity that was entered will appear in the bottom grid as the 'Qty to ship'.

**Note:** To delete the balance of a partly supplied order refer to information sheet "Edit client orders (3.19)".

Fig 6. Convert Client Order to Packing Slip

#### To Convert Order(s) to Invoice

The "Convert Order(s) to Invoice" is the same screen as "Convert Order(s) to Packing slip" and allows you to covert an existing client order into an invoice. All or part of an order can be converted and the item quantity edited. Items from several orders can be combined onto one invoice. Go to "Clients | Convert | Order(s) to Invoice".

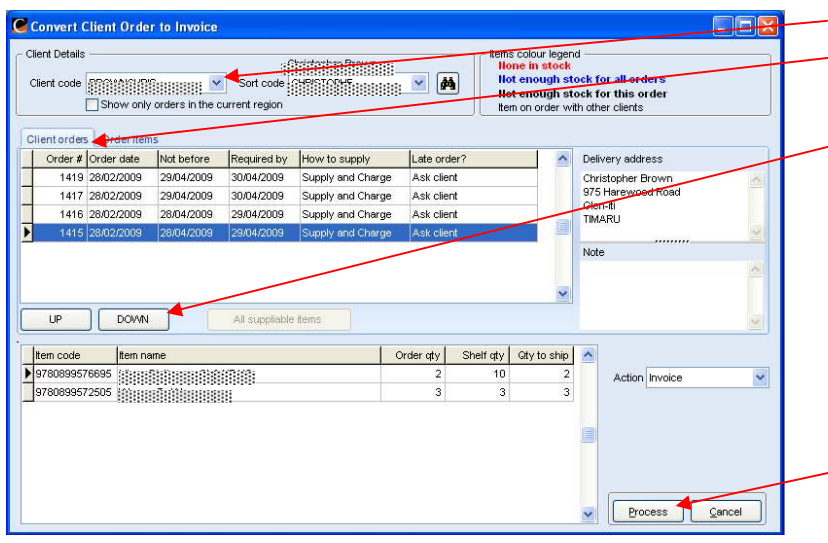

Fig 7. Convert Client Order to Invoice

Select the client. Select the order from 'Client orders' tab *(Fig 7.)*.

To select all of the items in the order, double click on the order or select the order and click the [Down] button to place them into the lower selected items grid.

To move an item from the lower selected items grid back to 'Client orders' double click on the item or select and click the [Up] button.

When all the items required to convert to Invoice are in the bottom grid click [Process].

The "Invoice" screen will appear displaying client and item details from the order. Process as usual.

#### To Convert Packing Slip(s) to Invoice

The "Convert Packing Slip(s) to Invoice" screen allows more than one client packing slip at a time to be converted to an invoice. It also allows you to cancel items from packing slips and to return entire packing slips or separate items back to orders/backorders. Go to "Clients | Convert | Packing slip(s) to invoice". See *(Fig 8)*.

#### **Convert Packing Slip to Invoice**

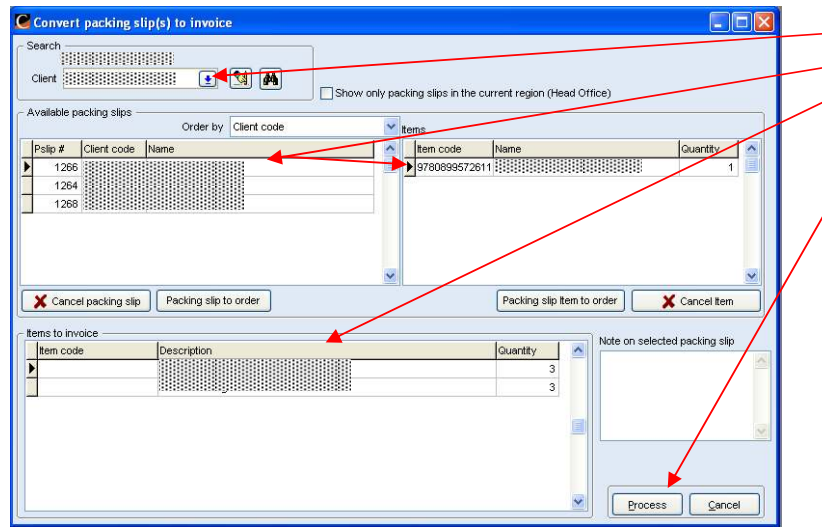

#### Select Client.

Select packing slip to display items. Double click on selected packing slip to place in 'Items to invoice' grid. Click [Process] to convert to invoice. Process or edit invoice as usual.

Fig 8. Convert Packing Slip(s) to Invoice Screen

#### **Convert Packing Slip to Order**

| Available packing sites<br>Pelip # Client code Name<br>1266<br>1264<br>1267<br>1268 | Client code | tems<br>tem code<br>▶ 97808995765 | Nam <u>a</u><br>Sõ         | Perantity<br>2                |   |
|-------------------------------------------------------------------------------------|-------------|-----------------------------------|----------------------------|-------------------------------|---|
| 1267                                                                                |             |                                   |                            |                               |   |
| X Cancel packing slip                                                               | to order    |                                   | Packing slip Item to order | Cancel Item                   | ~ |
| Items to invoice                                                                    |             | Confir                            | m                          |                               |   |
|                                                                                     |             | ?                                 | Return / Send Packin       | g Slip # 1268 order<br>Cancel |   |

Select Client.

Select packing slip to convert to order. Click [Packing slip to order]. A message box will appear asking you to confirm Return/Send Packing Slip #

to order. Click [OK].

The packing slip will be converted to an order and can be viewed in "Clients | View Client Orders".

Fig 9. Convert Packing Slip(s) to Invoice Screen

#### **Convert Packing Slip Item to Order**

| Convert packing slip(s) to invoice      Search      Clent      Available packing slips     Order by Client code      Paip # Client code      Paip # Client code      Paip # Client code      Table      Table      Table      Concel packing slip      Packing slip to order      Land to be longe | Current region (Head Office)                                                            | Select Client.<br>Select Packing slip item to convert to<br>order.<br>Click [Packing slip item to order].<br>A message box will appear asking to<br>confirm Return/Send Packing slip item<br>to order. Entering a number less than<br>the total amount of items on the<br>packing slip returns only part of the<br>packing slip to order.<br>Click [OK] |
|----------------------------------------------------------------------------------------------------|-----------------------------------------------------------------------------------------|----------------------------------------------------------------------------------------------------|
| Fig 10. Convert Packing Slip(s) to Invoice Screen                                                                                                    | Return / Send Packing Slip item X<br>Amount to return. (<3 returns part of the<br>slip) | to an order and can be viewed in<br>"Clients   View Client Orders".                                                                                                    |

#### Converting through Client Orders, Invoice or Packing Slip

Orders can be converted to Invoice or Packing slip and Packing slips can be converted to Invoice through "Clients | Client orders", "Clients | Invoice", and "Clients | Packing slip". Orders can also be edited through these screens. All of these screens allow the 'Activity' to be changed to suit the action required.

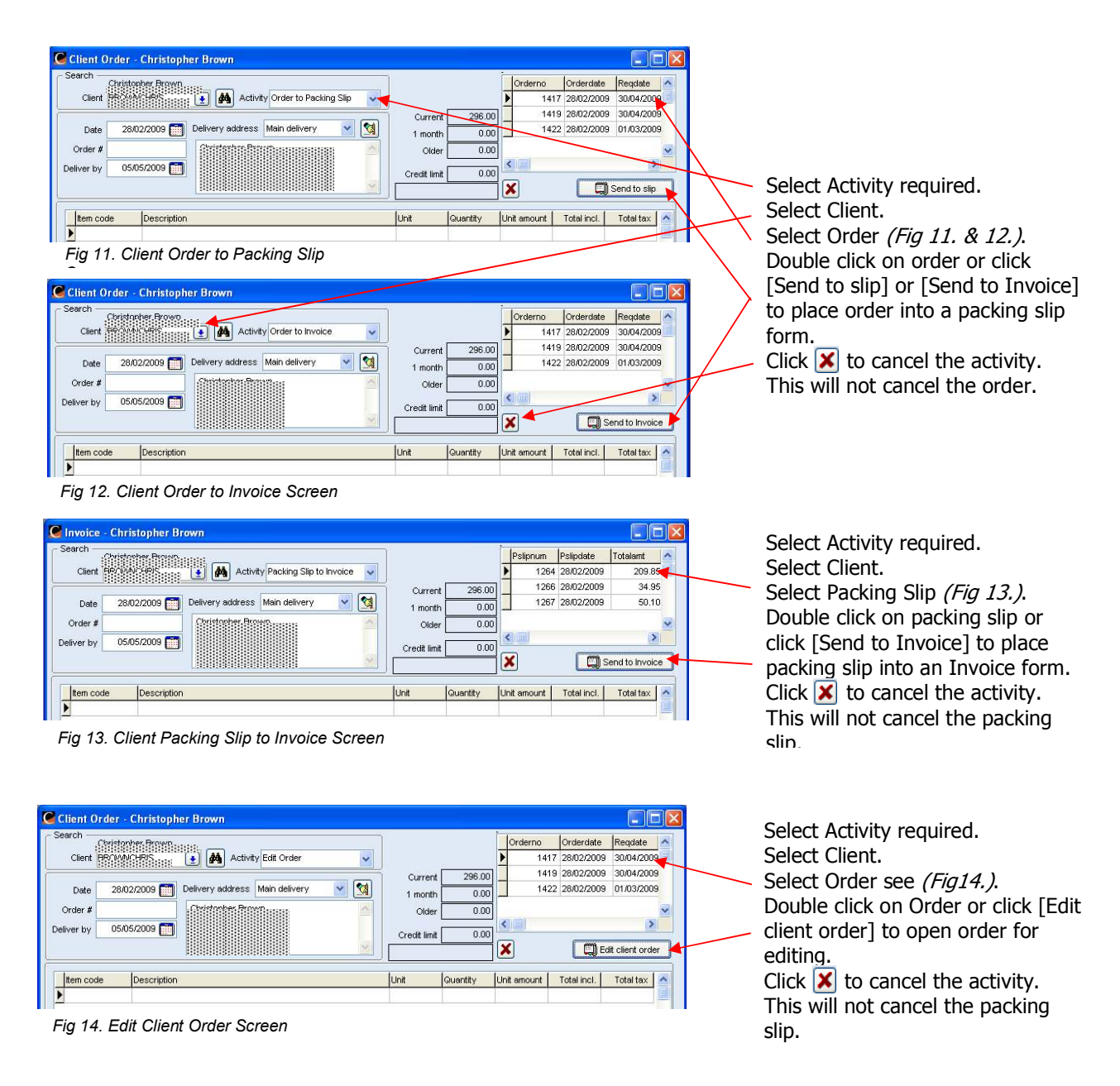

Note: Only 1 conversion or action is allowed per Order, Invoice or Packing slip.